# **GIRBAU** NORTH AMERICA

LAUNDRY BEYOND LAUNDRY

# Girbau Equipment Firmware Update

Requirements

- •Windows operating system of Windows 11 or Windows 10
- Cable requirements (not included)
  - A to B USB cable
- •Serial/ Communication Boards
  - Included on some machines

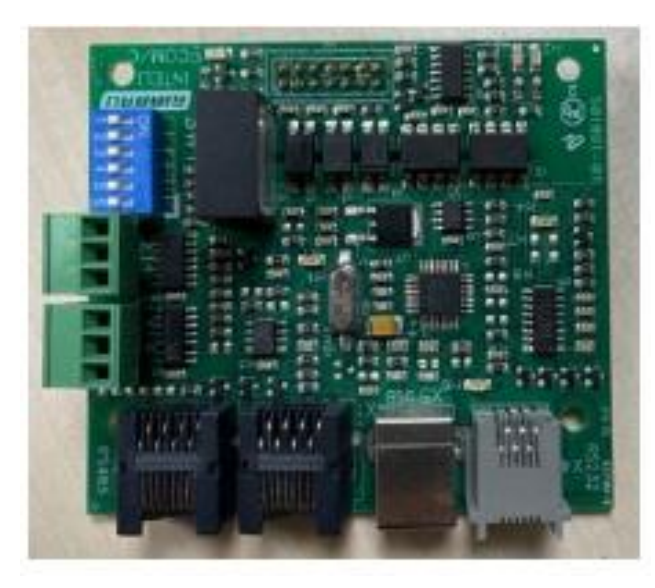

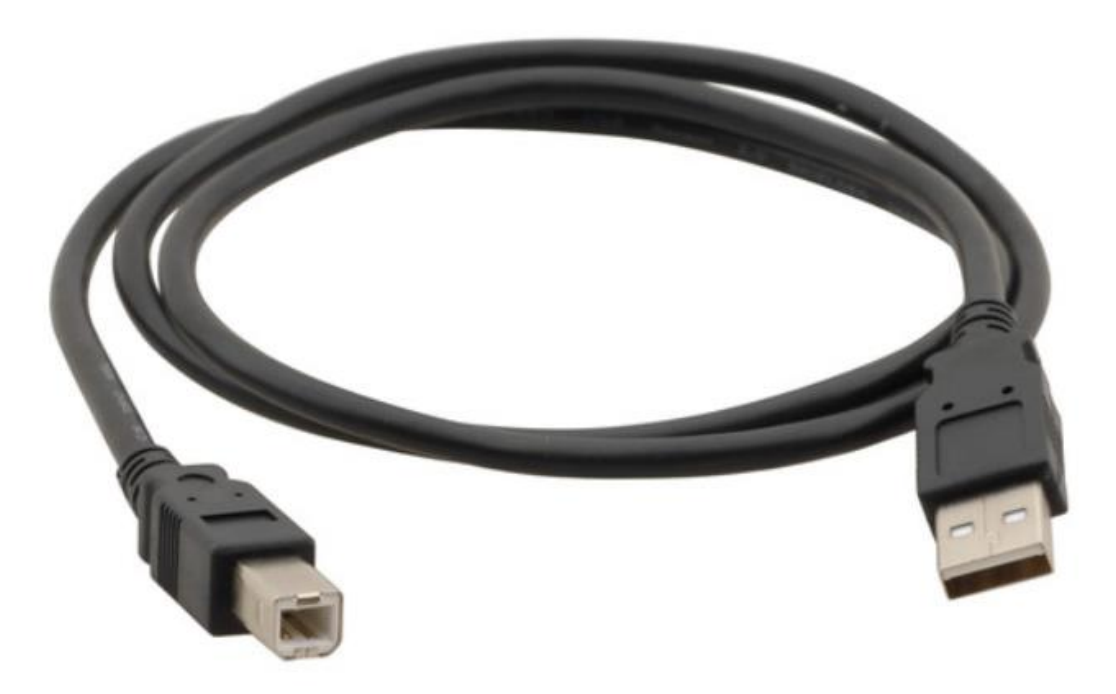

# Loading Software

- •With the power off on the washing machine, connect the A to B USB cable to the serial communications board (its mounted to the backside of your main circuit board) and the other side of the cable to your computer (red arrows).
- Make sure <u>all</u> other cables are unplugged from the serial-comm board (blue arrows). Other communication systems might cause interference with the update process.
- •Turn on the washing machine
  - You might hear a series of beeps when successfully connected

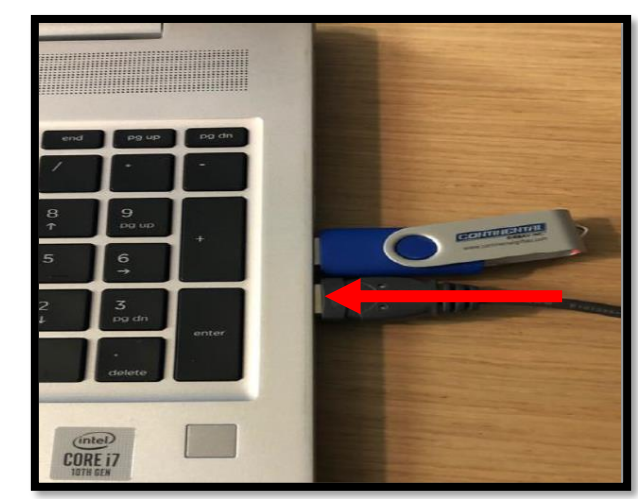

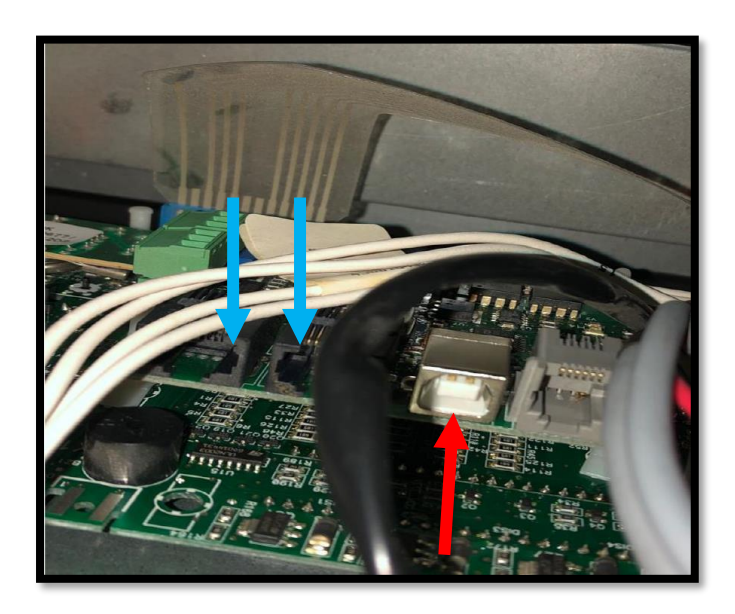

### **Program Loader**

•There should be a GMP Tool shortcut on your desktop when you previously loaded the GMP Tool program on your computer

· Click on that icon

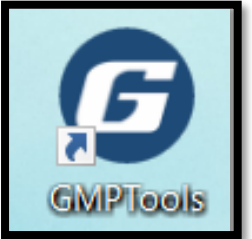

#### •Click on the .bin file

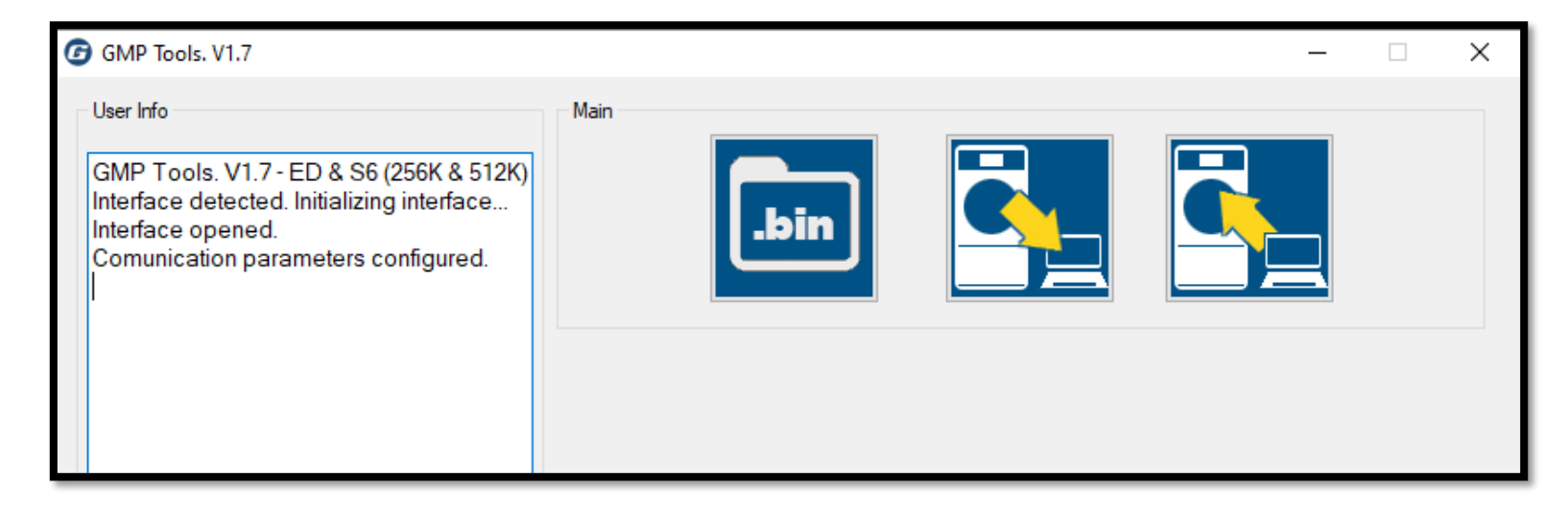

Click on the USB Drive, and access the Series 6 Bin files
Select the appropriate model of the machine and its bin file
Click Open

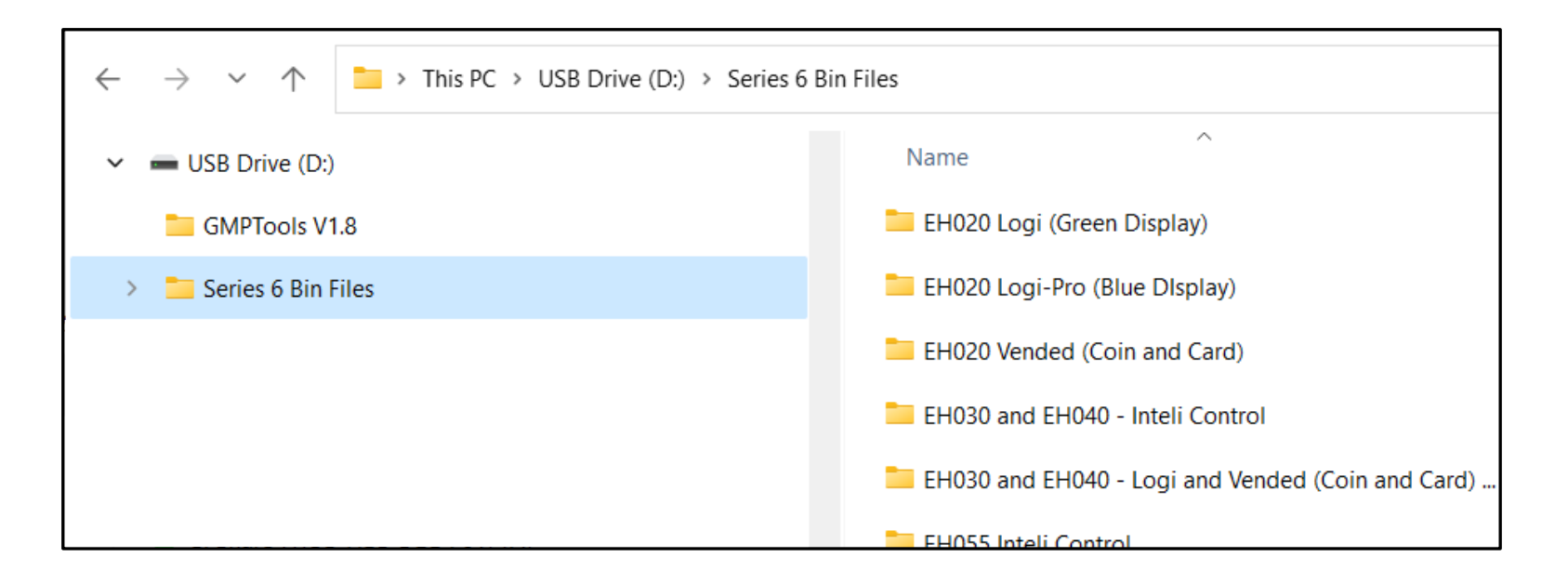

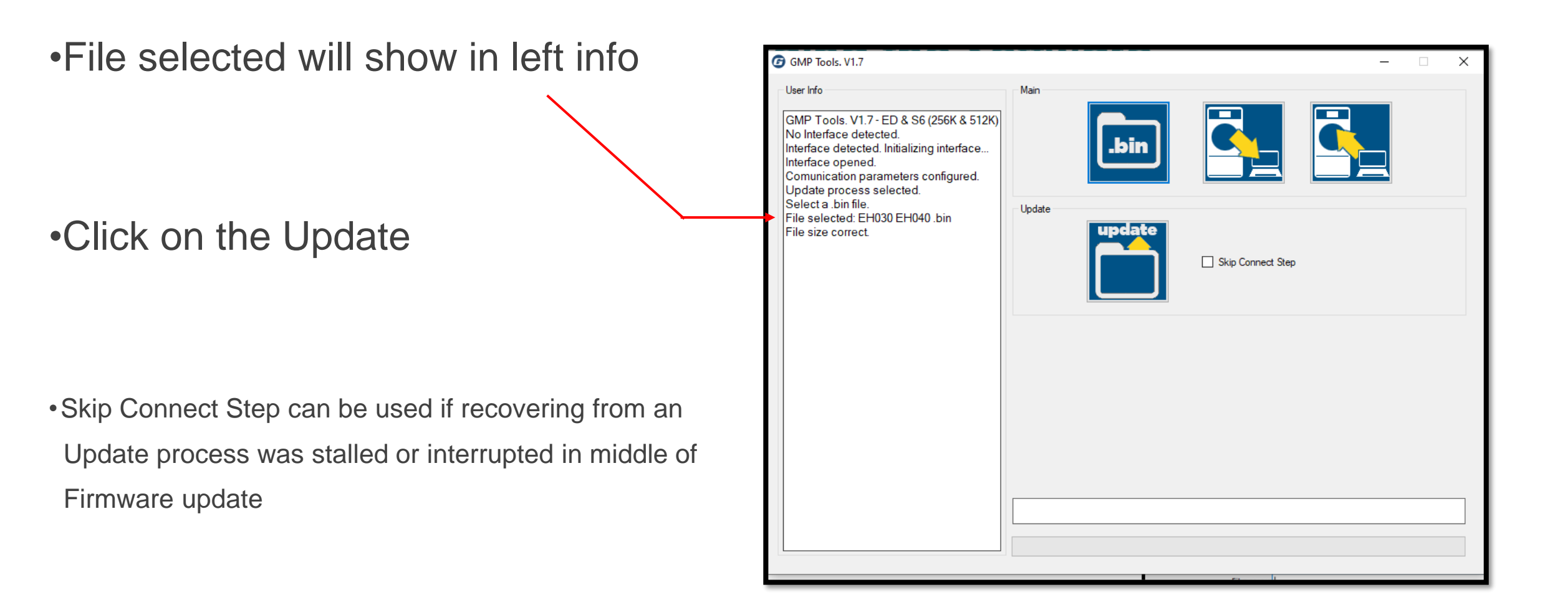

•Display on the washing machine will flash (UPdt) for Logi & Vended, for Inteli control, will display checkered board pattern

•When complete the screen will show - Program Correct Updated

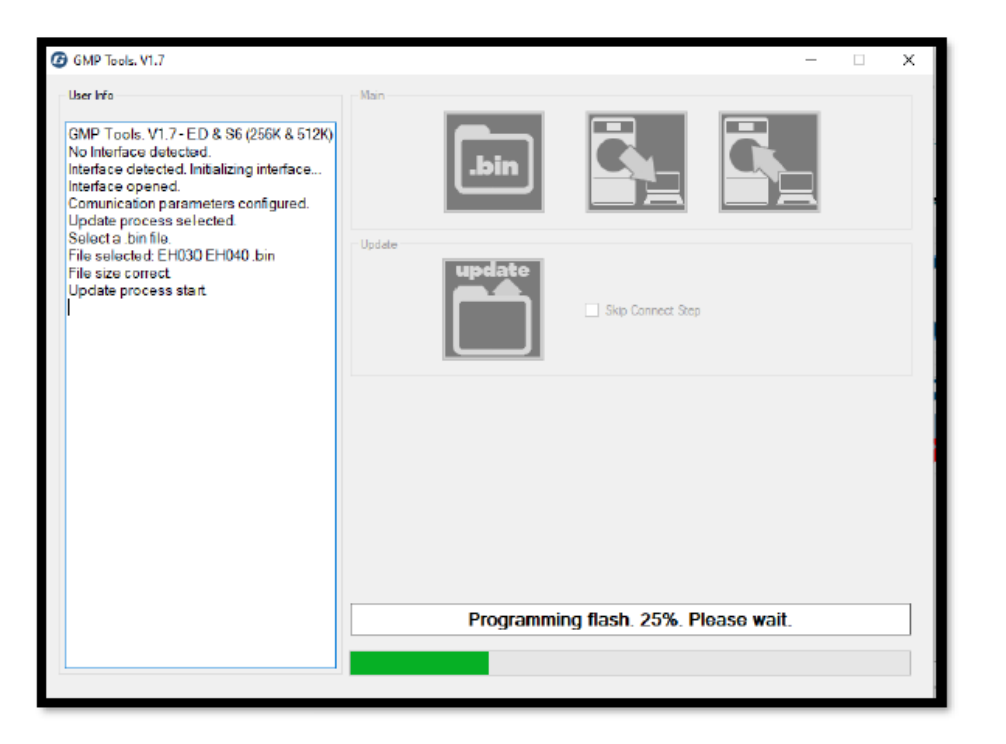

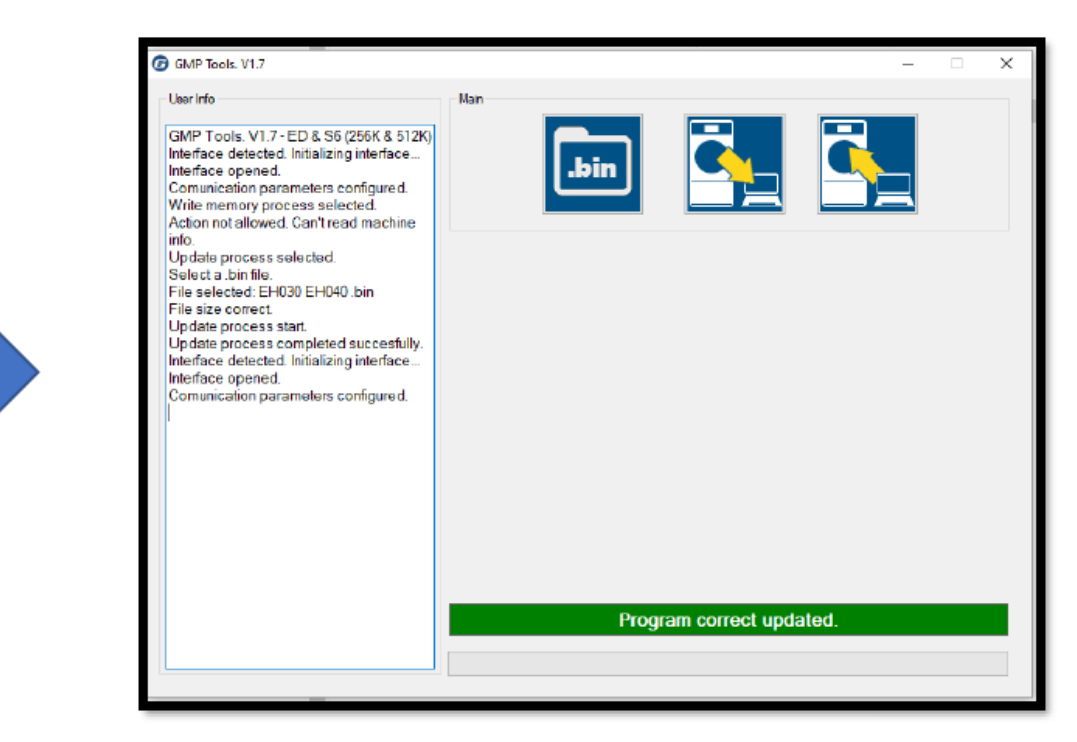

•Disconnect power and disconnect the USB A-to-B cable

•Remove serial-comm board if installed for update

Comm-board can be reused for other machine updates

•Will need to download and to verify the parameters on EH055 washers and larger